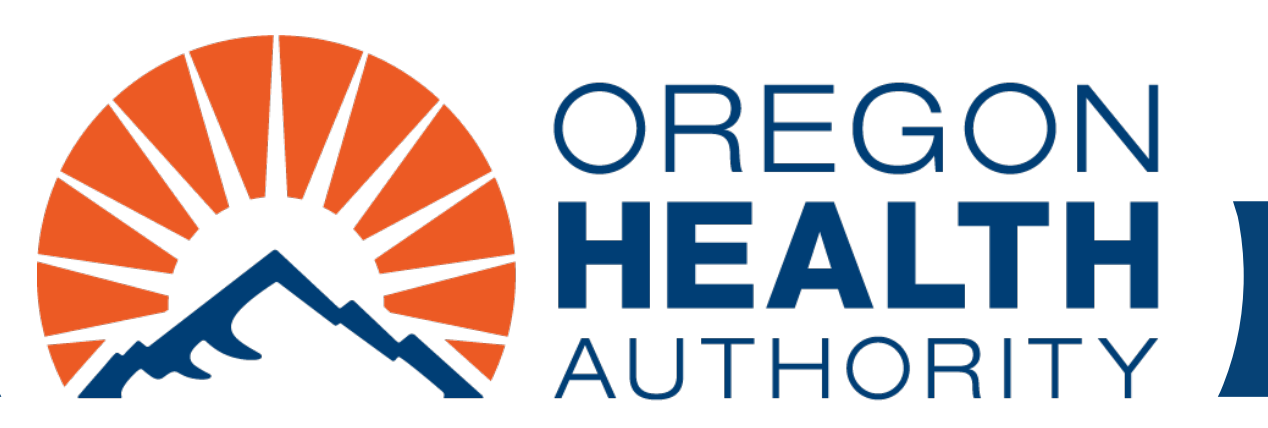

September 2024

### MMIS Provider Portal Account Setup

Use the PIN letter to set up your account Give others access to your account

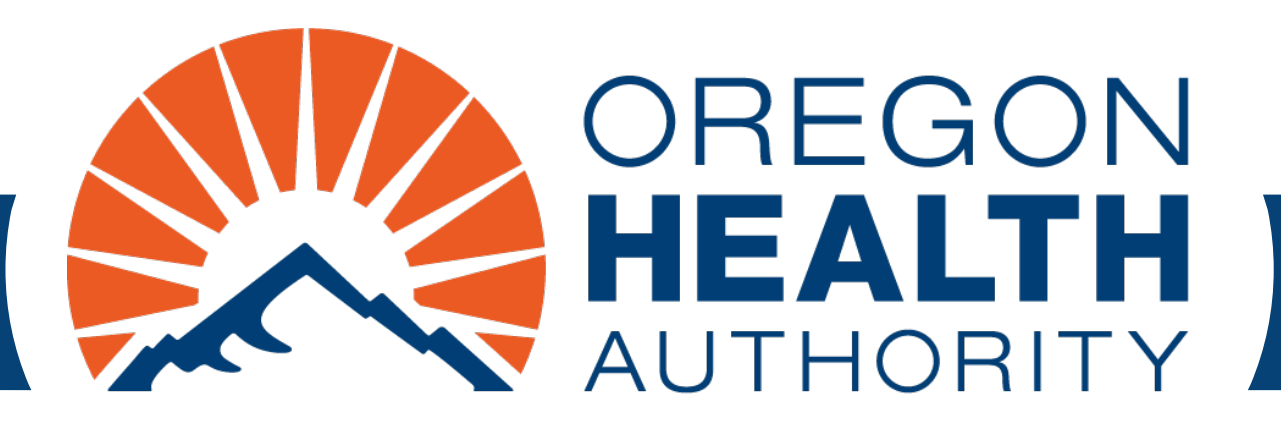

## **Account Setup**

### Go to https://www.or-medicaid.gov

#### Click Account > Account Setup

| Но | me Conta                                                        | act Us Direc                                                                                  | tory Searcl                                                                          | h Clients                                                                  | Account                                                                   | t Providers                                                                                                    |                                                                                                    |     |
|----|-----------------------------------------------------------------|-----------------------------------------------------------------------------------------------|--------------------------------------------------------------------------------------|----------------------------------------------------------------------------|---------------------------------------------------------------------------|----------------------------------------------------------------------------------------------------|----------------------------------------------------------------------------------------------------|-----|
|    | home si                                                         | te settings                                                                                   | site map                                                                             | validate                                                                   | Account                                                                   | t Setup                                                                                                    |                                                                                                    |     |
|    |                                                                 |                                                                                               |                                                                                      |                                                                            | Logoff                                                                    |                                                                                                    |                                                                                                    |     |
|    |                                                                 |                                                                                               |                                                                                      |                                                                            | Reset Pa                                                                  | assword                                                                                                    |                                                                                                    |     |
|    |                                                                 |                                                                                               |                                                                                      |                                                                            | Secure 9                                                                  | Site                                                                                                    | Information                                                                                                    | ? 🗇 |
|    | Warnin<br>security<br>monitor<br>informa<br>Securit<br>All othe | g: Use of th<br>y policies. U<br>ring and/or<br>ation, may b<br>y incidents<br>er issues, inc | is network<br>ser activity<br>recording.<br>e provided<br>should be d<br>cluding Pas | is restric<br>y may be<br>BE ADVIS<br>to law er<br>lirected to<br>sword Re | ted to au<br>monitore<br>SED: if po<br>forceme<br>o the Sec<br>esets, sho | uthorized users or<br>ed and/or recorde<br>ossible criminal a<br>ent officials.<br>curity Incident Re<br>ould be directed t | nly and must comply with Oregon Health Authority privacy and<br>ed. Anyone using this network expressly consents to such<br>ctivity is detected, these records, along with certain personal<br>sponse Team at (503) 945-6812.<br>o Provider Services at (800) 336-6016. |     |

Welcome to the Medicaid Portal web site!

### **Account Setup: Login**

- Enter these items from your PIN letter, then click setup account.
  - 1. Login ID: This is your 6- or 9-digit Oregon Medicaid provider ID.
  - 2. Personal Identification Number: This number is case-sensitive.

| Home Contact U | s Directory Search Clier | nts Account Providers  | 5                |  |     |
|----------------|--------------------------|------------------------|------------------|--|-----|
| home accour    | nt setup logoff reset p  | password secure site   | l i              |  |     |
| Account S      | Setup                    |                        |                  |  | ? * |
|                |                          |                        |                  |  |     |
| Login ID*      | 506675928                |                        |                  |  |     |
| Personal       |                          |                        |                  |  |     |
| Identification | BHgck78j8                |                        |                  |  |     |
| Number*        |                          |                        |                  |  |     |
|                | ain TD and Dansanal Ida  |                        |                  |  |     |
| Please note Lo | gin 1D and Personal Ide  | ntification Number are | e case senstive. |  |     |
|                |                          |                        |                  |  |     |

### **Account Setup: Main screen**

- Complete all fields.
- Secret question answers are casesensitive.
- Check the I Agree box.
- Click submit.

| Account Setup                                                                                                    |                                                     |                                     |  |                                                                                                    | ? 🖈              |  |  |  |
|----------------------------------------------------------------------------------------------------|-----------------------------------------------------|-------------------------------------|--|----------------------------------------------------------------------------------------------------|------------------|--|--|--|
| Login ID 50666262                                                                                                    | 4                                                   |                                     |  |                                                                                                    |                  |  |  |  |
| Personal<br>Identification<br>Number                                                                                                    | Mf                                                  |                                     |  |                                                                                                    |                  |  |  |  |
| Please note Login ID and<br>Required fields are are in                                                                                                    | Personal Identification<br>dicated with an asterisk | Number are case senstive.<br>< (*). |  |                                                                                                    |                  |  |  |  |
| User Name*                                                                                                    | JAMJON                                              |                                     |  | Password*                                                                                                    | •••••            |  |  |  |
| Contact Last Name*                                                                                                    | Jones                                               |                                     |  | Confirm Password*                                                                                                 | •••••            |  |  |  |
| Contact First Name*                                                                                                    | James                                               |                                     |  | EMail*                                                                                                    | james@jones.com  |  |  |  |
| Phone Number*                                                                                                    | (503)555-1212                                       |                                     |  | Confirm Email*                                                                                                    | james@jones.com  |  |  |  |
| 1st Secret Question*                                                                                                    | color of sky<br>blue                                |                                     |  |                                                                                                    |                  |  |  |  |
| 1st Answer*                                                                                                    |                                                     |                                     |  | Password requirements:                                                                                            |                  |  |  |  |
| 2nd Secret Question                                                                                                    |                                                     |                                     |  | 1. At least                                                                                                    | eight characters |  |  |  |
| 2nd Answer                                                                                                    |                                                     |                                     |  | <ol> <li>One upper-case letter</li> <li>One lower-case letter</li> <li>One number or special character</li> </ol> |                  |  |  |  |
| Security Agreement                                                                                                    |                                                     |                                     |  |                                                                                                    |                  |  |  |  |
| Trading Partner and Oregon DHS shall take reasonable care to ensure that data<br>and data transmissions are timely, complete, truthful, accurate and secure, and<br>shall take reasonable precautions to prevent unauthorized access to the<br>information system, the data transmission itself or the contents of information<br>which transmitted either to or from Oregon DHS in compliance with HIPAA 45 CFR |                                                     |                                     |  |                                                                                                    |                  |  |  |  |
| I Agree                                                                                                    |                                                     |                                     |  |                                                                                                    |                  |  |  |  |
|                                                                                                    |                                                     |                                     |  |                                                                                                    |                  |  |  |  |

cancel

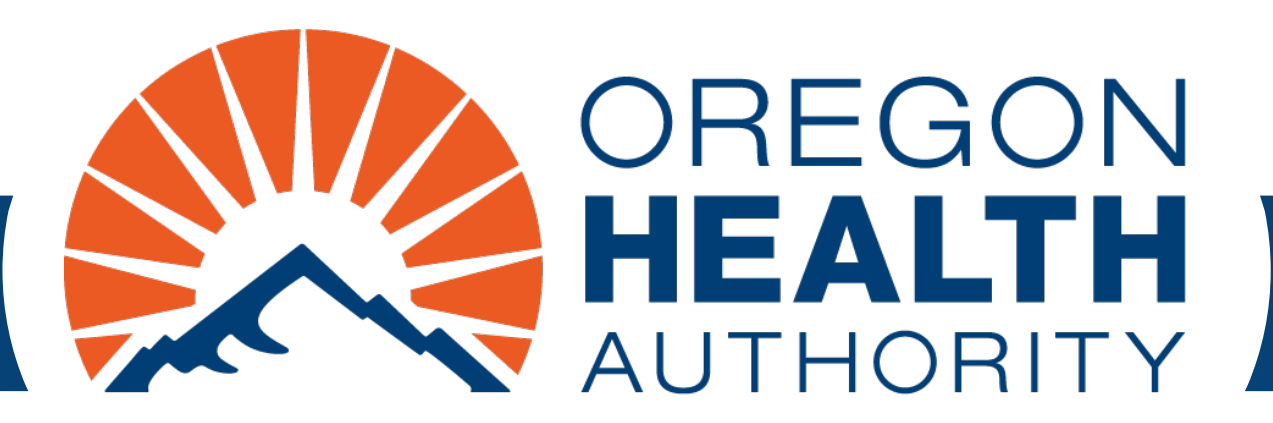

# **Clerk Setup**

### Log into <a href="https://www.or-medicaid.gov">https://www.or-medicaid.gov</a>

#### • After login, go to Account > Clerk Maintenance

| lome Contact Us Directory Search Clients                                                                                                    | Account Claims Eligibility                                                                                                    | Trade Files Prior Authorization Providers POC Help                                                                                                    |        |
|----------------------------------------------------------------------------------------------------|----------------------------------------------------------------------------------------------------|----------------------------------------------------------------------------------------------------|--------|
| home demographic maintenance drug                                                                                                    | Account Maintenance                                                                                                    | Iment tracking search links benefits and hsc inquiry ehr inc                                                                                                    | entive |
| client pmpm history client pmpm attesta                                                                                                    | Change Password                                                                                                    |                                                                                                    |        |
|                                                                                                    | Clerk Maintenance                                                                                                    |                                                                                                    |        |
|                                                                                                    | Logoff                                                                                                    |                                                                                                    |        |
|                                                                                                    | Messages                                                                                                    | Information                                                                                                    | ? *    |
| Warning: Use of this network is restric<br>security policies. User activity may be<br>monitoring and/or recording. BE ADVIS<br>information, may be provided to law en<br>Security incidents should be directed to<br>All other issues, including Password Re | Switch Provider<br>monitored and/or recorded<br>ED: if possible criminal act<br>forcement officials.<br>the Security Incident Res<br>sets, should be directed to | y and must comply with Oregon Health Authority privacy and<br>I. Anyone using this network expressly consents to such<br>tivity is detected, these records, along with certain personal<br>ponse Team at (503) 945-6812.<br>Provider Services at (800) 336-6016. |        |

#### To add a new user as a clerk:

#### 1. Click add clerk

- 2. Enter clerk information
- 3. Use arrows to assign roles from the Available Roles Section

# 4. Click submit

| Clerk Maintenan     | ce                                                                             |                    |                                                                          |      | ? 🛠                     |
|---------------------|--------------------------------------------------------------------------------|--------------------|--------------------------------------------------------------------------|------|-------------------------|
| A Oser Name Contact | FIFST Name Contact Last Name                                                   |                    |                                                                          |      |                         |
|                     |                                                                                | Type data below fo | r new record.                                                            |      |                         |
| User Name*          | JOHNNIE5                                                                       | [ Search ]         |                                                                          |      |                         |
| Contact First Name* | JOHNNIE                                                                        |                    |                                                                          |      |                         |
| Contact Last Name*  | FIVE                                                                           |                    |                                                                          |      |                         |
| Phone Number*       | (800)555-5555                                                                  |                    | -2                                                                       |      |                         |
| EMail*              | JOHNNIE@5.COM                                                                  |                    | _                                                                        |      |                         |
| Confirm EMail*      | JOHNNIE@5.COM                                                                  |                    |                                                                          |      |                         |
| Password*           | •••••                                                                          |                    |                                                                          |      |                         |
| Confirm Password*   | •••••                                                                          |                    |                                                                          |      |                         |
|                     | Assigned Roles                                                                 | 3                  | Available Roles                                                          |      |                         |
| Clerk Roles         | Claim Inquiry<br>Claim Submission<br>Eligibility Inquiry<br>Prior Auth Inquiry |                    | Plan of Care Inquiry<br>Claim Void<br>Clerk Maintenance<br>EHR Incentive |      | 4                       |
|                     | Prior Auth Submit                                                              |                    | PCPCH                                                                    | remo | 1<br>ve clerk add clerk |
|                     |                                                                                |                    |                                                                          | subr | nit cancel              |

### To add an existing user as a clerk:

- 1. Click add clerk
- 2. Click Search hyperlink
- 3. Enter search criteria
- 4. Click search
- 5. Click on the appropriate row in the Search Results

| *                                                                                    |                              | <b>()</b>                                                                                                    |             |
|--------------------------------------------------------------------------------------|------------------------------|----------------------------------------------------------------------------------------------------|-------------|
| User Name*                                                                           | [ Se                         | earch ] 🚄                                                                                                    |             |
| ontact First Name*                                                                   |                              |                                                                                                    |             |
| ontact Last Name*                                                                    |                              |                                                                                                    |             |
| er Name                                                                              |                              |                                                                                                    | [ cl        |
| Search                                                                               |                              |                                                                                                    | ?           |
| ser Name JENJEN10                                                                    | 8                            |                                                                                                    |             |
| rst Namo                                                                             | <b>9</b>                     |                                                                                                    | A           |
|                                                                                      |                              |                                                                                                    | <u> </u>    |
|                                                                                      |                              |                                                                                                    | search des  |
|                                                                                      |                              |                                                                                                    | search clea |
| liser Name A First Name Last Nam                                                     |                              | Search Results                                                                                                    | search clea |
| User Name A First Name Last Nam<br>JENJEN10 JENNIFER SMITH                           | • 5                          | Search Results                                                                                                    | search clea |
| User Name △ First Name Last Nam<br>JENJEN10 JENNIFER SMITH                           | • <b>5</b><br>Assigned Roles | Search Results Available Roles                                                                                                    | search clea |
| User Name A First Name Last Nan<br>JENJEN10 JENNIFER SMITH                           | • <b>5</b><br>Assigned Roles | Search Results Available Roles Benefits HSC Inquiry                                                                                                    | search clea |
| User Name <sup>A</sup> First Name Last Nan<br>JENJEN10 JENNIFER SMITH<br>Clerk Roles | • 5<br>Assigned Roles        | Search Results           Available Roles           Benefits HSC Inquiry           Demographic Maint                                                                                                    | search de   |
| User Name A First Name Last Nan<br>JENJEN10 JENNIFER SMITH<br>Clerk Roles            | • 5<br>Assigned Roles        | Search Results  Available Roles  Search Results  Available Roles  Benefits HSC Inquiry Demographic Maint Trade Files                                                                                                    | search cle  |
| User Name A First Name Last Nan<br>JENJEN10 JENNIFER SMITH<br>Clerk Roles            | • 5<br>Assigned Roles        | Search Results  Available Roles  Search Results  Available Roles  Prior Auth Submit  Prior Auth Submit                                                                                                    | search clea |
| User Name A First Name Last Nam<br>JENJEN10 JENNIFER SMITH<br>Clerk Roles            | * 5<br>Assigned Roles        | Search Results  Available Roles  Benefits HSC Inquiry Demographic Maint Trade Files Prior Auth Submit Prior Auth Inquiry Clock of the Induity Clock of the Induity Clock of the I | search clea |
| User Name A First Name Last Nam<br>JENJEN10 JENNIFER SMITH                           | • 5<br>Assigned Roles        | Search Results           Available Roles           Image: Search Results           Search Results           Image: Search Results           Image: Search Results                                                                                                    | search dea  |

### To add an existing user as a clerk (continued):

At the resulting screen:

- 1. Assign roles from the Available Roles section
- 2. Click submit

| Clerk Maintena     | nce                                                                                                    |                                |                 | ? 🖈                    |
|--------------------|----------------------------------------------------------------------------------------------------|--------------------------------|-----------------|------------------------|
| A User Name Conta  | ct First Name Contact Last Name                                                                                               |                                |                 |                        |
| User Name          | JENJEN10                                                                                                    | [Search]                       |                 |                        |
| Contact First Name | JENNIFER                                                                                                    |                                |                 |                        |
| Contact Last Name  | SMITH                                                                                                    |                                |                 |                        |
| Phone Number       | (503)602-1128                                                                                                    |                                |                 |                        |
| EMail              | JENNIFER.R.SMITH@STATE.C                                                                                                    | DR.US                          |                 |                        |
| Clerk Roles        | Assigned Ro<br>Eligibility Inquiry<br>PCPCH<br>Plan of Care Inquiry<br>Prior Auth Inquiry<br>Prior Auth Submit<br>Trade Files | les 1<br><<br><<br><<br><<br>> | Available Roles | remove clerk add clerk |
|                    |                                                                                                    |                                | 2               | auberth and an and a   |

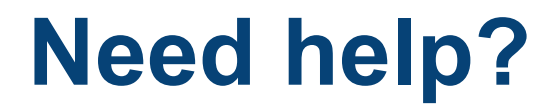

Contact OHP Provider Services 800-336-6016

team.provider-access@oha.oregon.gov

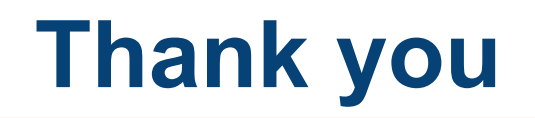

You can get this document in other languages, large print, braille or a format you prefer free of charge. Contact OHP Provider Services at <u>dmap.providerservices@oha.oregon.gov</u> or 800-336-6016 (voice). We accept all relay calls.

Oregon Health Plan Provider Services 500 Summer St NE, E44 Salem, OR 97301 800-336-6016 OHP.Oregon.gov/Providers

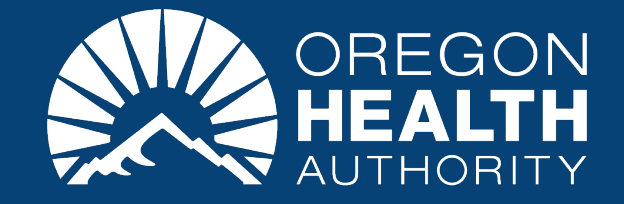